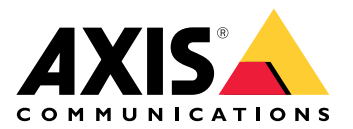

# **AXIS TU9001 Control Board**

ユーザーマニュアル

## 目次

| インストール           | 3 |
|------------------|---|
| 仕様               | 4 |
|                  | 4 |
| スコート)()<br>ホットキー | 5 |
| トグルボタン           | 5 |
| トラブルシューティング      | 7 |
| サポートに問い合わせる      | 7 |

# インストール

表に従ってUSBケーブルを接続します。

| コンピューター    | AXIS TU9002 | AXIS TU9003 |
|------------|-------------|-------------|
| USB type A | USB type C  |             |
|            | USB type A  | USB type C  |
| USB type A |             | USB type C  |

### 仕様

#### 製品概要

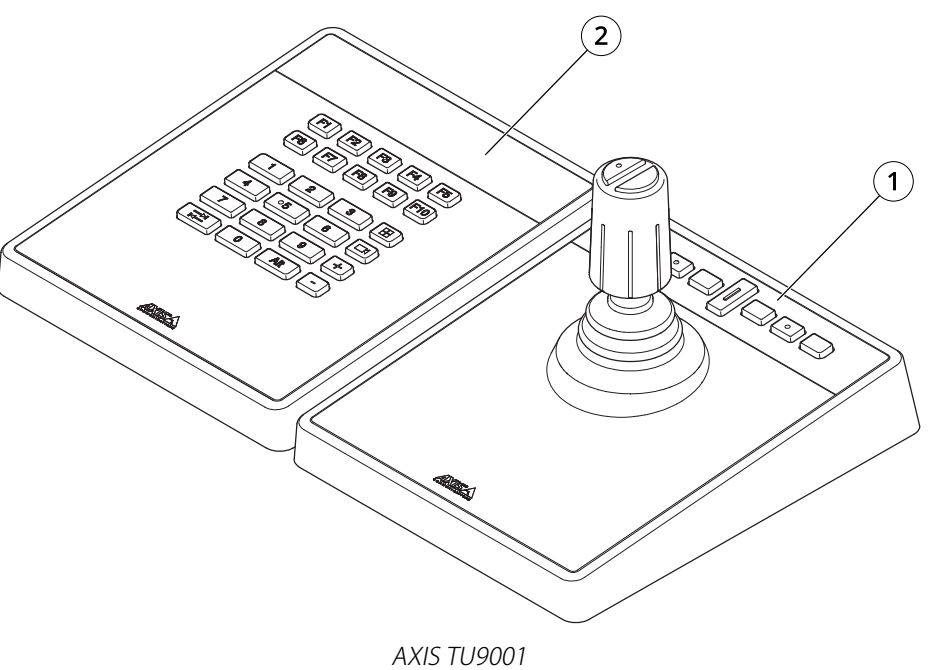

1 AXIS TU9002 2 AXIS TU9003

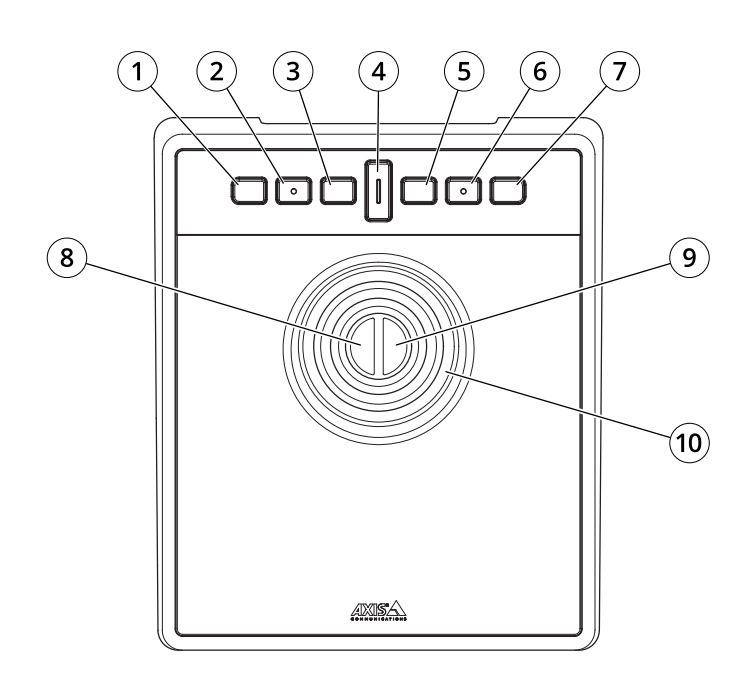

- AXIS TU9002 1 J1または巻き戻しボタン 2 J2または再生/一時停止ボタン 3 J3または早送りボタン 4 トグルボタン

- 4 トグルボタン 5 J4またはブックマークボタン

6 J5またはM1ボタン
 7 J6またはM2ボタン
 8 左ジョイスティックボタン
 9 右ジョイスティックボタン
 10 ジョイスティック

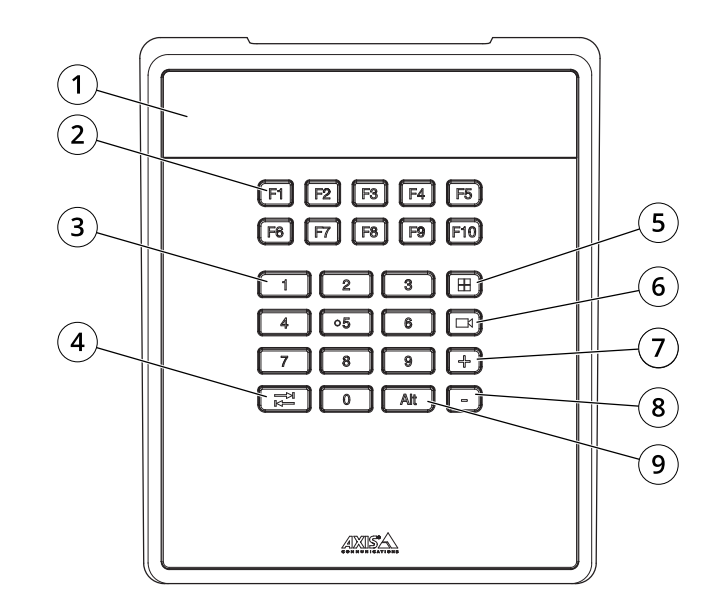

AXIS TU9003 1 ディスプレイ 2 ファンクションキーF1~F10 3 数字キー0~9 4 タブ 5 表示 6 カメラ 7 + 8 -9 Alt

#### ホットキー

ホットキーは、設定可能であり、ホットキーにより、よく使用するアクションをすばやく実行で きます。AXIS TU9002 Joystickには16個のホットキーがあり、AXIS TU9003 Keypadには24個のホッ トキーがあります。これらのホットキーを設定するには、ビデオ管理システムに移動します。

#### トグルボタン

AXIS TU9002 Joystickにはトグルボタンがあります。トグルボタンを押すと、ホットキー機能が切り替わります。

#### ジョイスティックモードとマウスモード

ジョイスティックモードとマウスモードを切り替えることができます。

- 1. トグルボタンを押しながら [J1] をクリックします。
- 2. トグルボタンを離します。

マウスモードでは、J1、J5、左ジョイスティックボタンを左クリックとして使用します。

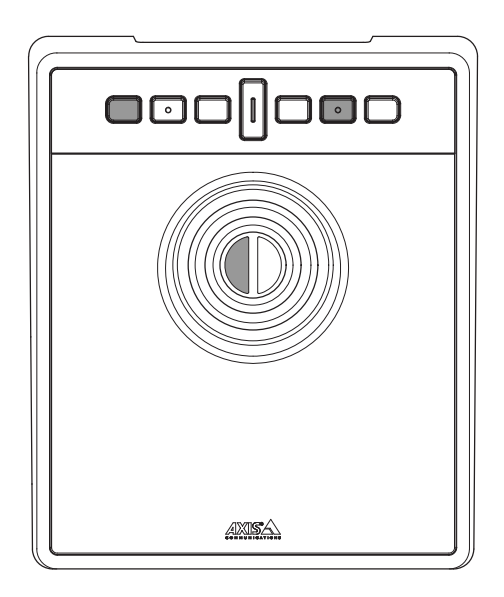

J2、J6、右ジョイスティックボタンを右クリックとして使用します。

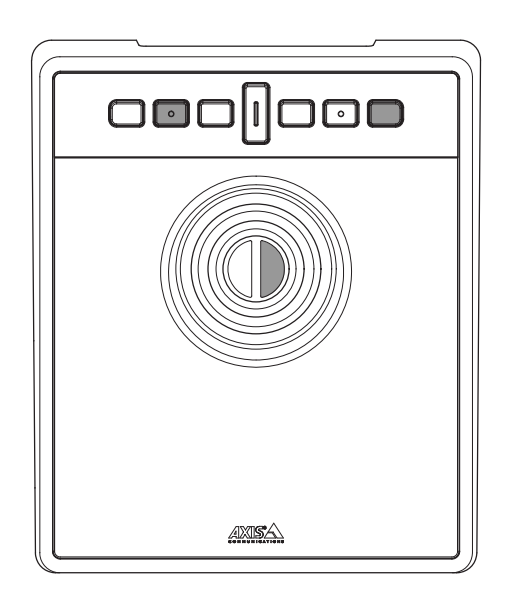

### トラブルシューティング

インストール中に問題が発生した場合:

- ビデオ管理システムのクライアント側を再起動します。サーバーの再起動は必要ありません。
- USBプラグをコンピューターから取り外し、10秒待ってからビデオ管理システムを再起動します。
- USBポートがバージョン2.0以上であることを確認します。
- コンピューターの使用可能な別のUSBポートにUSBプラグを差し替えます。その後、ビデオ 管理システムを再起動します。
- オペレーティングシステムがジョイスティックを認識しているか確認します。[スタート]>
  [コントロールパネル]>[ゲームコントローラー]に移動し、提供されているトラブルシューティング手順に従います。

### サポートに問い合わせる

さらにサポートが必要な場合は、axis.com/supportにアクセスしてください。

T10193829\_ja

2024-01 (M2.1)

© 2024 Axis Communications AB